# введение

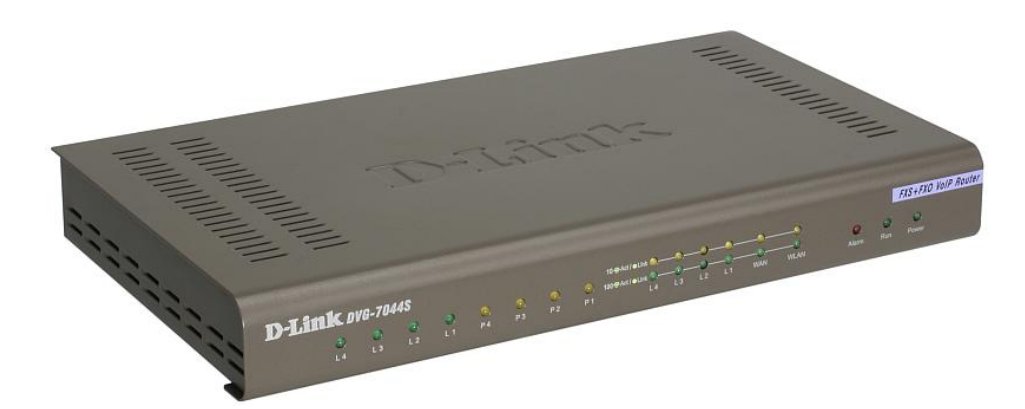

## ХАРАКТЕРИСТИКИ

| 1 Auronation in a literation of |                                                                 |
|---------------------------------|-----------------------------------------------------------------|
| интерфеисы                      | 0 HOPTOB FXS C PA35EMOM RJ-TT                                   |
|                                 |                                                                 |
|                                 | 1 NOPT 10/100BASE-1X RJ-45 WAN                                  |
|                                 | 4 порта 10/100BASE-TX RJ-45 LAN с поддержкой Ethernet           |
| Типы                            | DHCP-клиент                                                     |
| подключений                     | РРРоЕ-клиент                                                    |
|                                 | PPTP                                                            |
|                                 | Кабель BigPond (Австралия)                                      |
| Функции                         | DHCP-сервер                                                     |
| маршрутизации                   | Виртуальный сервер                                              |
|                                 | DMZ                                                             |
|                                 | Фильтрация на основе портов, IP, MAC, URL                       |
|                                 | RIP v.1, v.2, Static route                                      |
|                                 | DDNS: DynDns.org, TZO, 3322.ORG                                 |
|                                 | NAT Traversal: pass-through NAT, клиент STUN, UPnP              |
| Телефонная                      | Сервер управления телефонной книгой, до 200 записей IAD         |
| книга                           |                                                                 |
| SIP                             | Регистрация порта By Port и By Machine                          |
|                                 | Набор номера в стандарте Е.164                                  |
|                                 | Поддержка резервного SIP PROXY (регистрация)                    |
|                                 | SIP PING                                                        |
|                                 | СШВ (анонимный илентификатор вызывающего абонента)              |
|                                 | Функция hot line/warm line                                      |
|                                 |                                                                 |
|                                 | Улержание ожидание вызова                                       |
|                                 | Лерезпресзиия вызова: с сопровожлением/без сопровожления        |
|                                 | Переадресация вызова: с сопровождением/оез сопровождения        |
|                                 | Трехетероцияя конференция                                       |
|                                 | Трехсторонняя конференция                                       |
|                                 | T 30 fax rates                                                  |
|                                 |                                                                 |
|                                 | Регулируемыи уровень обнаружения тонов факса                    |
| _                               | Out of band DTMF: RFG2833, SIP INFO                             |
| Голосовые                       | G.711 a/u, G.726 (32K), G.729A, G.723.1                         |
| функции                         | Регулируемый jitter-буфер                                       |
|                                 | Регулируемый размер пакета (в зависимости от кодека)            |
|                                 | Обнаружение и подавление шума                                   |
|                                 | Эхоподавление                                                   |
|                                 | Вызов других VoIP-устройств без регистрации с помощью локальной |
|                                 | телефонной книги                                                |
|                                 | Скоростной набор                                                |
|                                 | Фильтр вызовов: принимать/отказывать от звонков по IP-адресам   |
|                                 | ID-генерация FXS-вызовов: DTMF, FSK (Bell core/ETSI)            |

|              | Поддержка кнопки FLASH                                                  |
|--------------|-------------------------------------------------------------------------|
| Управление   | Веб-интерфейс и Telnet, IVR                                             |
| Потребляемая | Через адаптер питания переменного тока от 100 до 240 В переменного тока |
| мощность     | 50/60 Гц                                                                |
| Размеры      | 302х179х45 мм                                                           |
| Bec          | 1,2 кг                                                                  |
| Рабочая      | От 0 °С до 45 °С                                                        |
| температура  |                                                                         |
| Температура  | От -10 °С до 55 °С                                                      |
| хранения     |                                                                         |
| Влажность    | До 90% без конденсата                                                   |

### подключение к голосовому шлюзу

Если компьютер подключен непосредственно к DSL или кабельному модему и не подключен к маршрутизатору, выполните описанные ниже шаги для установки D LINK DVG 7044S. Для выполнения любых других настроек, пожалуйста, обратитесь к руководству пользователя на CD-ROM.

Выключите компьютер. Отключите питание от кабельного/DSL-модема (отсоедините или выключите переключатель питания). Отключите имеющийся кабель Ethernet, который подключен к сетевому кабельному/DSL-модему или порту Ethernet. Оставьте другой конец этого кабеля подключенным к компьютеру.

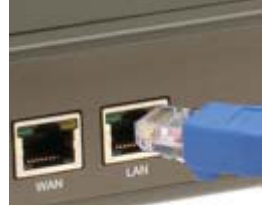

Подключите кабель Ethernet, который был отсоединен из модема, к одному из четырех портов LAN на задней панели D LINK DVG 7044S. Другой конец оставьте подключенным к компьютеру. Подключите один конец кабеля Ethernet, входящего в комплект поставки, к сети или порту Ethernet на кабельном/DSL-модеме. Подключите другой конец этого Ethernet-кабеля к порту WAN на DVG-7044S.

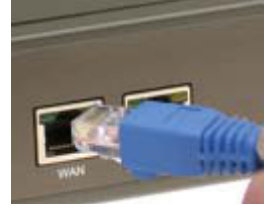

Подключите один конец телефонного кабеля, входящего в комплект поставки, к разъему стандартного аналогового телефона. Подключите другой конец телефонного кабеля к телефонному порту на задней панели D LINK DVG 7044S. Снова подключите питание к кабельному/DSL-модему (подключите или включите переключатель питания). Подключите адаптер питания к разъему Power на D LINK DVG 7044S. Подключите другой конец адаптера питания к доступной электрической розетке (настенной розетке или сетевому фильтру).

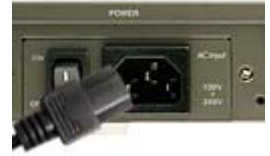

Перезагрузите компьютер. После окончания установки схема подключения должна выглядеть следующим образом:

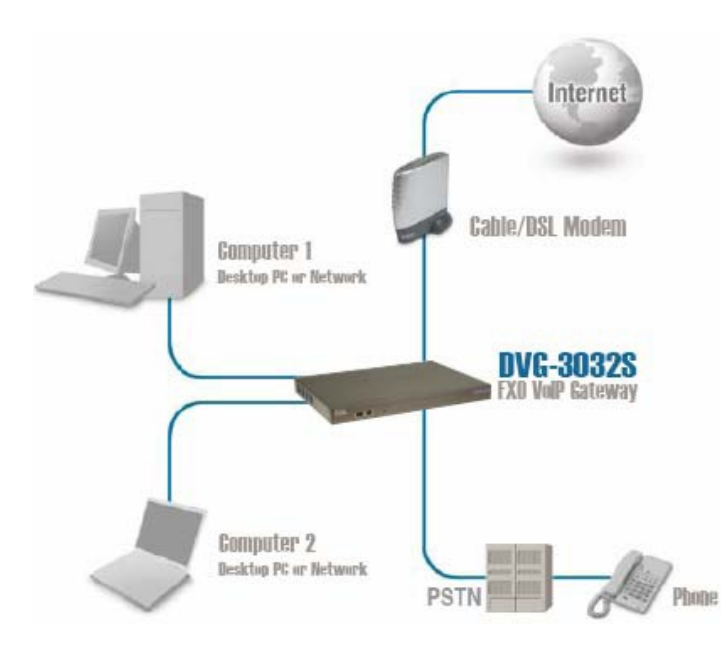

### ПОДКЛЮЧЕНИЕ К D LINK DVG 7044S С ПОМОЩЬЮ ВЕБ-БРАУЗЕРА

D LINK DVG 7044S оснащен встроенным веб-сервером, что позволяет осуществлять настройку шлюза с использованием веб-браузера.

Откройте веб-браузер и введите IP-адрес 192.168.8.254, затем нажмите «Ввод». В открывшемся окне нажмите ОК.

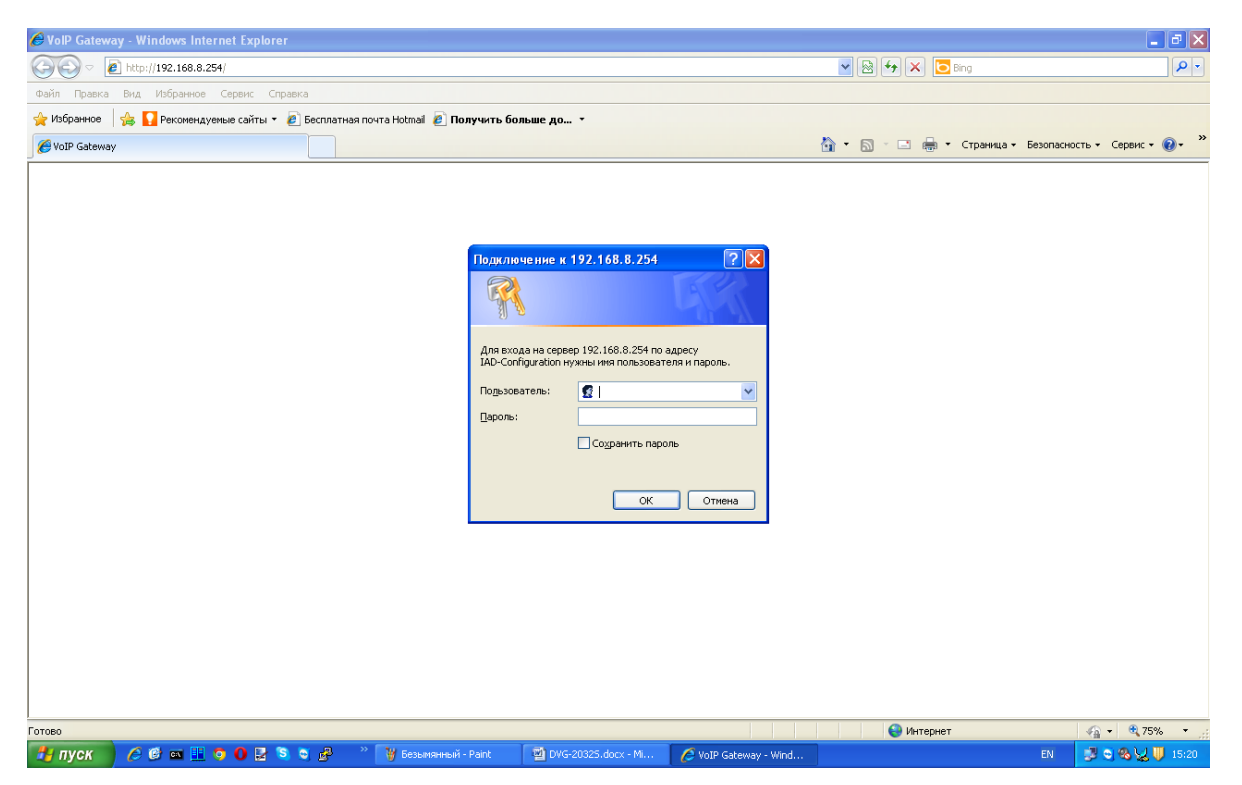

Откройте закладку Network Settings. Выберите тип подключения к сети интернет в зависимости от ваших настроек для подключения к провайдеру (это необходимо выполнить совместно с представителем интернет-провайдера или системного администратора!):

• DHCP – используется большинством кабельных провайдеров, также используется при подключении шлюза за маршрутизатором;

- Static IP выберите этот пункт, если провайдер предоставил вам свои IP-настройки;
- PPPoE используется большинством провайдеров DSL;
- PPTP выберите этот пункт, если вы подключены через VPN;

Чтобы убедиться, что доступ к сети интернет работает, откройте любой сайт на компьютере, подключенном через шлюз.

| 🧭 Яндекс - Windows Internet Explorer                                                                                                    |                                            | - 2 ×                     |
|----------------------------------------------------------------------------------------------------|--------------------------------------------|---------------------------|
| (G) (G) ∨ (B) http://www.ya.ru/                                                                                                    | 💌 🐓 🔀 📴 Bing                               | P -                       |
| файл Правка Вид Избранное Сервис Справка                                                                                                    |                                            |                           |
| 👷 Избранное 🛛 🎄 🊺 Рекомендуемые сайты 🔻 🔊 Бесплатная почта Hotmail 🖉 Получить больше до 💌                                                                 |                                            |                           |
| 🙁 🔻 🎉 D-Link VoIP Router 🔒 Яндекс 🗙                                                                                                    | 🏠 🔹 🔝 🐇 🖃 🛻 👻 Страница 👻 Безопасность      | • Сер <u>в</u> ис • 🔞 • » |
| 🦁 Для этого веб-узла нужна следующая надстройка: "Adobe Flash Player" от "Adobe Systems Incorporated". Если вы доверяете этому веб-узлу и этой надстройке | и разрешаете ее выполнение, щелкните здесь | ×                         |
| Яндекс                                                                                                    | Haite                                      |                           |
| 8 1007 2014 Darras Darras Darras Darras Darras                                                                                                    |                                            | <u> </u>                  |
| Стотово                                                                                                    | 😌 Интернет 🛛 🍕                             | - 🔍 75% - 🚲               |
| 👫 / / / / / / / / / / / / / / / / / / /                                                                                                    | EN 🗾                                       | 🔊 🚳 😡 🛄 15:28             |

Зайдите в закладку SIP, чтобы настроить VoIP.

#### Если вы получили один логин и хотите использовать его на все порты шлюза:

Укажите полученный логин и пароль в поле FXS Representative Number.

Поставьте галочку в поле Register.

Поставьте галочку на Enable SIP Proxy 1 в поле Enable Support of SIP Proxy Server.

Укажите voip.mtt.ru в поле Proxy Server IP/Domain.

Укажите 5060 в поле Proxy Server Port.

Укажите voip.mtt.ru в поле SIP Domain.

Поставьте галочку в поле Outbound Proxy Support.

Укажите voip.mtt.ru в поле Outbound Proxy IP/Domain.

Укажите 5060 в поле Outbound Proxy Port [1 – 65535].

После ввода данных нажмите Accept.

| Building Networks for P              | People   | _                   | -                    |                 |       | DV<br>FXS+          | <b>/G-7044S</b><br>FXO VoIP Router |                   |          |                  |  |
|--------------------------------------|----------|---------------------|----------------------|-----------------|-------|---------------------|------------------------------------|-------------------|----------|------------------|--|
| General Settings                     | <b>^</b> |                     |                      |                 |       |                     | SIP                                |                   |          |                  |  |
| Network Settings                     |          |                     |                      |                 |       |                     |                                    |                   |          |                  |  |
| QoS Settings                         |          | Line                | Туре                 | N               | umber | Register            | Invite with ID / Account           | User ID / Account | Password | Confirm Password |  |
| Caller ID                            |          | FXS Represe         | ntative Number       | 7499709715      | i4    | <ul><li>✓</li></ul> |                                    | 74997097154       | •••••    | •••••            |  |
| Telephony Settings                   |          | FXO Represe         | ntative Number       |                 |       |                     |                                    |                   | •••••    | •••••            |  |
| <u>SIP</u>                           |          | 1                   | FXS                  | 700             | Auto  |                     |                                    |                   | •••••    | •••••            |  |
| Calling Features<br>Advanced Options |          | 2                   | FXS                  | 701             |       |                     |                                    |                   | •••••    | •••••            |  |
| Digit Map                            |          | 3                   | FXS                  | 702             |       |                     |                                    |                   | •••••    | •••••            |  |
| Phone Book                           |          | 4                   | FXS                  | 704             |       |                     |                                    |                   | •••••    | •••••            |  |
| Caller Filter                        |          | 5                   | FXO                  | 705             |       |                     |                                    |                   | •••••    | •••••            |  |
| Language                             |          | 6                   | FXO                  | 706             |       |                     |                                    |                   | •••••    | •••••            |  |
| Trunk Management                     |          | 7                   | FXO                  | 707             |       |                     |                                    |                   | •••••    | •••••            |  |
| <u>Status</u>                        |          | 8                   | FXO                  | 708             |       |                     |                                    |                   | •••••    | •••••            |  |
| Current Status                       | Ξ        |                     |                      |                 |       |                     |                                    |                   |          |                  |  |
| System Information                   |          | Use DNS SRV         |                      |                 |       |                     |                                    |                   |          |                  |  |
| Routing Table                        |          | DNS SRV Auto Pre    | əfix                 |                 |       |                     |                                    |                   |          |                  |  |
| STUN Inquiry                         |          | Proxy Fallback Inte | erval [0 - 10800 s]  |                 |       |                     | 1800                               |                   |          |                  |  |
| Ping Test                            |          |                     |                      |                 | _     |                     |                                    |                   |          |                  |  |
| Route Settings                       |          | Enable Suppo        | IL OF SIF FTOXY SERV | er / Soit Switc | II    |                     | Enable SID Drovy 1                 |                   |          |                  |  |
| Firewan Settings                     |          | Proxy Server IP / D | omain                |                 |       |                     | voip.mtt.ru                        |                   |          |                  |  |
| NTP                                  |          | Proxy Server Port   | 1 - 65535 ]          |                 |       |                     | 5060                               | 5060              |          |                  |  |
| SNMP                                 |          | Proxy Server Real   | m                    |                 |       |                     |                                    |                   |          |                  |  |
| Backup / Restore                     |          | TTL (Registration   | interval) [10 - 7200 | s]              |       |                     | 600                                |                   |          |                  |  |
| System Log<br>Provision Settings     |          | SIP Domain          |                      |                 |       |                     | voip.mtt.ru                        |                   |          |                  |  |
| System Operation                     |          | Use Domain to Re    | egister              |                 |       |                     |                                    |                   |          |                  |  |

Появится следующее окно:

Поставьте галочки в полях Save Settings и Restart.

## Нажмите Accept.

Появится следующее окно:

| D-Link<br>Building Networks for People | DVG-7044S<br>FXS+FXO VoIP Router                  |
|----------------------------------------|---------------------------------------------------|
| Settings Saved                         |                                                   |
|                                        | System Restarting<br>(About 40 second)<br>Refresh |

Чтобы убедиться в правильности настройки, через 40 секунд зайдите в меню шлюза, нажав Refresh.

Откройте вкладку Status – Current Status.

В поле SIP Proxy Hunting Number Registration должно быть указано: FXS Successful (00:05:00).

| D-Link<br>Building Networks for Peo | ople   | _              |                           |             | DVC<br>FXS+FX | G-7044S<br>CO VoIP Router |                                  |             |  |  |  |
|-------------------------------------|--------|----------------|---------------------------|-------------|---------------|---------------------------|----------------------------------|-------------|--|--|--|
| General Settings                    |        | Current Statue |                           |             |               |                           |                                  |             |  |  |  |
| Network Settings                    |        |                |                           |             | 04            | inent otatus              |                                  |             |  |  |  |
| QoS Settings                        |        |                |                           |             |               |                           |                                  |             |  |  |  |
| NAT / DDNS                          | R      | efresh Time    | [2 - 30 s]                |             |               | 5                         |                                  |             |  |  |  |
| Caller ID                           |        |                |                           |             |               |                           |                                  |             |  |  |  |
| Telephony Settings                  |        |                |                           |             |               | Port Status               |                                  |             |  |  |  |
| <u>SIP</u>                          |        | No Type        | Extension Number          | Line Status | Calls         | Dialed Number             | Proxy Register                   | UPnP on RTP |  |  |  |
| Calling Features                    | 1      | FXS            | 700                       | Idle        | 0             |                           | Disabled (00:04:13)              |             |  |  |  |
| Advanced Options                    | 2      | FXS            | 701                       | Idle        | 1             | 84997091453               | Disabled (00:04:13)              |             |  |  |  |
| Digit Map                           | 3      | FXS            | 702                       | Idle        | 0             |                           | Disabled (00:04:13)              |             |  |  |  |
| Phone Book                          | 4      | FXS            | 704                       | Idle        | 0             |                           | Disabled (00:04:13)              |             |  |  |  |
| Caller Filter                       | 5      | FXO            | 705                       | Idle        | 0             |                           | Disabled (00:04:13)              |             |  |  |  |
| CDR Settings                        | 6      | FXO            | 706                       | Idle        | 0             |                           | Disabled (00:04:13)              |             |  |  |  |
| Language                            | 7      | FXO            | 707                       | Idle        | 0             |                           | Disabled (00:04:13)              |             |  |  |  |
| Trunk Management                    | 8      | FXO            | 708                       | Idle        | 0             |                           | Disabled (00:04:13)              |             |  |  |  |
| Status                              |        | D Desus Live   | tian Number Desistation   |             |               | EVO Overseretul (00x0     | (OC) Truck Disabled (OC) ((42)   |             |  |  |  |
| Current Status                      | SI     | P Proxy Hun    | iting Number Registration |             |               | FXS Successful (00:0-     | 4:05), Trunk Disabled (00:04:13) |             |  |  |  |
| RTP Packet Summary                  |        |                |                           |             | Comme         | De minteratione Ctature   |                                  |             |  |  |  |
| System Information                  |        | DNO De sist    |                           |             | Server        | Registration Status       |                                  |             |  |  |  |
| Routing Table                       |        | JINS Registr   | ration                    |             |               | Disabled (00:04:13)       |                                  |             |  |  |  |
| STUN Inquiry                        | PI     | TUN Registr    | ration                    |             |               | Disabled (00:04:13)       |                                  |             |  |  |  |
| Ping Test                           | ы<br>Ц | PnP Negotis    | ation                     |             |               | Disabled (00:04:13)       |                                  |             |  |  |  |
|                                     | 0      | in Negotia     | 10011                     |             |               | Disabled (00.04.13)       |                                  |             |  |  |  |

Настройка завершена, закройте окно веб-интерфейса. Если вам потребуется изменить настройки, вы всегда можете это сделать через веб-интерфейс.

#### Если вы получили не один логин:

Укажите в поле FXS Representative Number полученный логин и пароль, который вы хотите использовать на большинстве портов шлюза.

Поставьте галочку в поле Register.

Укажите в поле FXS логин и пароль, который вы хотите использовать только на этом порту. Поставьте галочку в поле Register.

| D-Lin<br>Building Networks for Per | ople | _                   | -                   |                  | DV<br>FXS+F         | G-7044S<br>XO VolP Router |                   |          |                  |  |
|------------------------------------|------|---------------------|---------------------|------------------|---------------------|---------------------------|-------------------|----------|------------------|--|
| General Settings                   |      |                     |                     |                  |                     | SIP                       |                   |          |                  |  |
|                                    |      | Line                | Туре                | Number           | Register            | Invite with ID / Account  | User ID / Account | Password | Confirm Password |  |
| Caller ID                          |      | FXS Represe         | ntative Number      | 74997097154      |                     |                           | 74997097154       | •••••    | •••••            |  |
| Telephony Settings                 |      | FXO Represe         | ntative Number      |                  |                     |                           |                   | •••••    | •••••            |  |
| SIP                                |      | 1                   | FXS                 | 74997097154 Auto | <ul><li>✓</li></ul> | <b>~</b>                  | 74997097154       | •••••    | •••••            |  |
| Calling Features                   |      | 2                   | FXS                 | 701              |                     |                           |                   | •••••    | •••••            |  |
| Digit Map                          |      | 3                   | FXS                 | 702              |                     |                           |                   | •••••    | •••••            |  |
| Phone Book                         |      | 4                   | FXS                 | 704              |                     |                           |                   | •••••    | •••••            |  |
| Coller Filter                      |      | 5                   | FXO                 | 705              |                     |                           |                   | •••••    | •••••            |  |
| Language                           |      | 6                   | FXO                 | 706              |                     |                           |                   | •••••    | •••••            |  |
| Trunk Management                   |      | 7                   | FXO                 | 707              |                     |                           |                   | •••••    | •••••            |  |
| <u>Status</u>                      |      | 8                   | FXO                 | 708              |                     |                           |                   | •••••    | •••••            |  |
| Current Status                     |      |                     |                     |                  |                     |                           |                   |          |                  |  |
| System Information                 |      | Use DNS SRV         |                     |                  |                     |                           |                   |          |                  |  |
| Routing Table                      |      | DNS SRV Auto Pre    | fix                 |                  |                     |                           |                   |          |                  |  |
| <u>STUN Inquiry</u><br>Pina Test   |      | Proxy Fallback Inte | rval [0 - 10800 s]  |                  |                     | 1800                      |                   |          |                  |  |
| Route Settings                     |      | Enable Support      | t of SIP Proxy Serv | er / Soft Switch |                     |                           |                   |          |                  |  |
| Firewall Settings                  |      |                     |                     |                  | <b>V</b>            | Enable SIP Proxy 1        |                   |          |                  |  |
| System Settings                    |      | Proxy Server IP / D | omain               |                  |                     | voip.mtt.ru               | voip.mtt.ru       |          |                  |  |
| NTP                                |      | Proxy Server Port [ | 1 - 65535 ]         |                  |                     | 5060                      |                   |          |                  |  |
| <u>SNMP</u>                        |      | Proxy Server Realm  | n                   |                  |                     |                           |                   |          |                  |  |
| Backup / Restore<br>System Log     |      | TTL (Registration i | nterval) [10 - 7200 | s]               |                     | 600                       |                   |          |                  |  |
| Provision Settings                 |      | SIP Domain          |                     |                  |                     | voip.mtt.ru               |                   |          |                  |  |
| System Operation                   |      | Use Domain to Re    | gister              |                  |                     |                           |                   |          |                  |  |

Поставьте галочку на Enable SIP Proxy 1 в поле Enable Support of SIP Proxy Server. Укажите voip.mtt.ru в поле Proxy Server IP/Domain.

Укажите 5060 в поле Proxy Server Port.

Укажите voip.mtt.ru в поле SIP Domain.

Поставьте галочку в поле Outbound Proxy Support.

Укажите voip.mtt.ru в поле Outbound Proxy IP/Domain.

Укажите 5060 в поле Outbound Proxy Port [1 – 65535].

После ввода данных нажмите Accept.

Появится следующее окно:

| D-T in                | 1   | 8                                                             |   |
|-----------------------|-----|---------------------------------------------------------------|---|
| Building Networks for | Peo | DVG-7044S                                                     | - |
|                       | -   | FXS+FXO VoIP Router                                           |   |
| General Settings      | ^   |                                                               |   |
| Network Settings      |     | All settings will take effect only after Gateway is restarted |   |
| QoS Settings          |     | Please save all settings before restart the system.           |   |
| NAT / DDNS            |     |                                                               |   |
| Caller ID             |     |                                                               |   |
| Telephony Settings    |     | New Configuration accepted                                    |   |
| <u>SIP</u>            |     |                                                               |   |
| Advanced Options      |     | Back                                                          |   |
| Digit Map             |     |                                                               |   |
| Phone Book            |     |                                                               |   |
| Caller Filter         |     |                                                               |   |
| CDR Settings          |     |                                                               |   |
| Language              |     |                                                               |   |
| Trunk Management      |     |                                                               |   |
| <u>.</u>              |     | 31                                                            |   |

Зайдите на вкладку SystemSettings, System Operation. Поставьте галочки в полях Save Settings и Restart. Нажмите Accept. Появится следующее окно:

Чтобы убедиться в правильности настройки, через 40 секунд зайдите в меню шлюза, нажав Refresh.

Откройте вкладку Status – Current Status.

В поле SIP Proxy Hunting Number Registration должно быть указано: FXS Successful (00:05:00), а на отдельном порту появится указанный вами номер, например:

| General Settings   | Current Status            |             |                         |             |        |                      |                                  |             |  |  |  |
|--------------------|---------------------------|-------------|-------------------------|-------------|--------|----------------------|----------------------------------|-------------|--|--|--|
| Network Settings   |                           |             |                         |             |        |                      |                                  |             |  |  |  |
| NAT / DDNS         | Refresh Time [2 - 30 s] 5 |             |                         |             |        |                      |                                  |             |  |  |  |
| Caller ID          |                           |             |                         |             |        |                      |                                  |             |  |  |  |
| Telephony Settings | Port Status               |             |                         |             |        |                      |                                  |             |  |  |  |
| SIP                | No                        | Туре        | Extension Number        | Line Status | Calls  | Dialed Number        | Proxy Register                   | UPnP on RTP |  |  |  |
| Calling Features   | 1                         | FXS         | 74997097154             | Idle        | 0      |                      | Successful (00:01:47)            |             |  |  |  |
| Advanced Options   | 2                         | FXS         | 701                     | Idle        | 0      |                      | Disabled (00:01:55)              |             |  |  |  |
| Digit Map          | 3                         | FXS         | 702                     | Idle        | 0      |                      | Disabled (00:01:55)              |             |  |  |  |
| Phone Book         | 4                         | FXS         | 704                     | Idle        | 0      |                      | Disabled (00:01:55)              |             |  |  |  |
| Caller Filter      | 5                         | FXO         | 705                     | Idle        | 0      |                      | Disabled (00:01:55)              |             |  |  |  |
| CDR Settings       | 6                         | FXO         | 706                     | Idle        | 0      |                      | Disabled (00:01:55)              |             |  |  |  |
| Language           | 7                         | FXO         | 707                     | Idle        | 0      |                      | Disabled (00:01:55)              |             |  |  |  |
| Trunk Management   | 8                         | FXO         | 708                     | Idle        | 0      |                      | Disabled (00:01:55)              |             |  |  |  |
| Status             |                           |             |                         |             |        |                      |                                  |             |  |  |  |
| Current Status     | SIP I                     | Proxy Hunt  | ing Number Registration |             |        | FXS Successful (00:0 | 1:47), Trunk Disabled (00:01:55) |             |  |  |  |
| RTP Packet Summary | _                         |             |                         |             |        |                      |                                  |             |  |  |  |
| System Information |                           |             |                         |             | Server | Registration Status  |                                  |             |  |  |  |
| Pouting Table      | DDN                       | IS Registra | ation                   |             |        | Disabled (00:01:55)  |                                  |             |  |  |  |
| STUN Inquin        | Pho                       | ne Book Ma  | anager Registration     |             |        | Disabled (00:01:55)  |                                  |             |  |  |  |
| Ping Test          | STU                       | N Registra  | ation                   |             |        | Disabled (00:01:55)  |                                  |             |  |  |  |
| ring rest          | UPn                       | P Negotiat  | ion                     |             |        | Disabled (00:01:55)  |                                  |             |  |  |  |

Настройка завершена, закройте окно веб-интерфейса. Если вам потребуется изменить настройки, вы всегда можете это сделать через веб-интерфейс.

Более подробная информация – на сайте <u>http://www.d-link.ru/</u>.